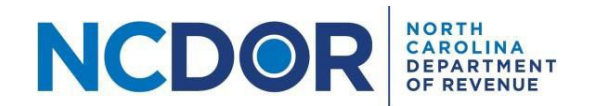

## Submitter Information—Step by Step Guide

This section walks you through adding submitter information in the eNC3 and Information Reporting application. The Submitter Information screen includes the tax year, your name, company name, and contact information.

• <u>Watch a video tutorial</u>

You can submit a new submission, an amended submission or a payment only submission.

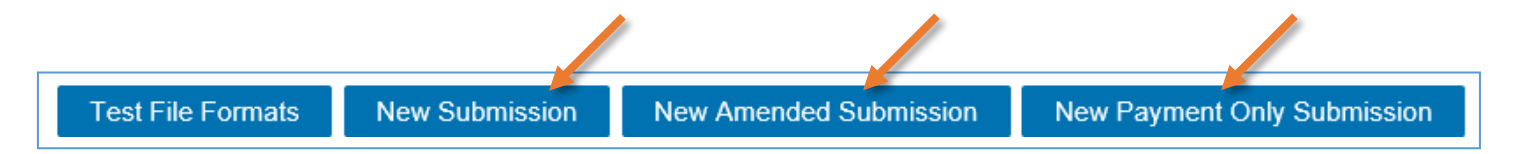

**Step 1.** On the submitter information screen select the tax year and enter your name, company name, company address, title, phone number, and email address. Fields with a red asterisk are required.

| Tax Year<br>2018 ▼<br>Submitter I | Name * |
|-----------------------------------|--------|
| Jane Smi                          | th     |

**Note:** The submitter is the individual entering the information in the application. This should be the person we should contact if there is an issue with your submission. If you are filing for a client, do not enter the client's information here. If you don't complete a required field, it will be highlighted in red.

| Submitter Title * |  |  |  |
|-------------------|--|--|--|
|                   |  |  |  |

• If you leave a field empty or enter an invalid phone number or email address, you will see an error message when you click the Next button.

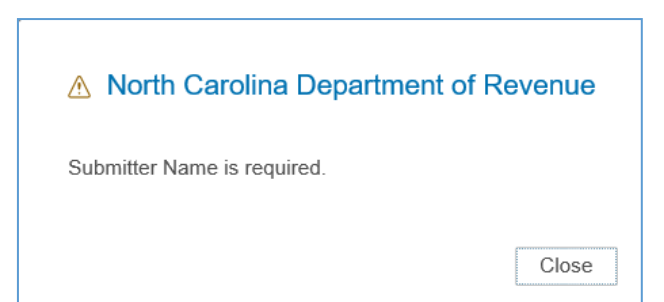

Contact Us

• The Submitter Email Address and Verify Email Address fields must match to continue

|                           | $\checkmark$ |
|---------------------------|--------------|
| Submitter Email Address * | $\mathbf{A}$ |
| janedoe@companyxyz.com    |              |
| Verify Email Address *    |              |
| jandoe@companyxyz.com     |              |

| Cubmitter Email Address * | - / |
|---------------------------|-----|
| Submitter Email Address   | V   |
| janedoe@companyxyz.com    |     |
| Verify Email Address *    |     |
| janedoe@companyxyz.com    |     |

**Step 2:** Once you've enter all the required information, click **Next** to continue to the <u>Submission</u> screen.

| Submitter Email Address * |      |
|---------------------------|------|
| janesmith@companyxyz.com  |      |
| Verify Email Address *    |      |
| janesmith@companyxyz.com  |      |
|                           | Next |

## **Resources:**

- Watch our other eNC3 videos
- <u>Review the eNC3 FAQs</u>

## **Need Additional Assistance?**

For **Technical Assistance** call 1-877-308-9103 or email to <u>eNC3@ncdor.gov</u>. Emails should include a descriptive title in the subject line, including the Submission ID if your inquiry is related to a specific submission. Allow 3 to 5 business days for a response to your email.